# START GUIDE

本書を見ながらアプリ利用開始前の 事前準備を進めてください

システム管理者でログインしてください

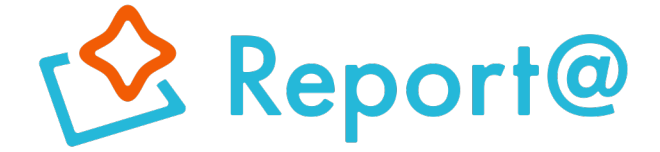

### ご利用開始までの流れ

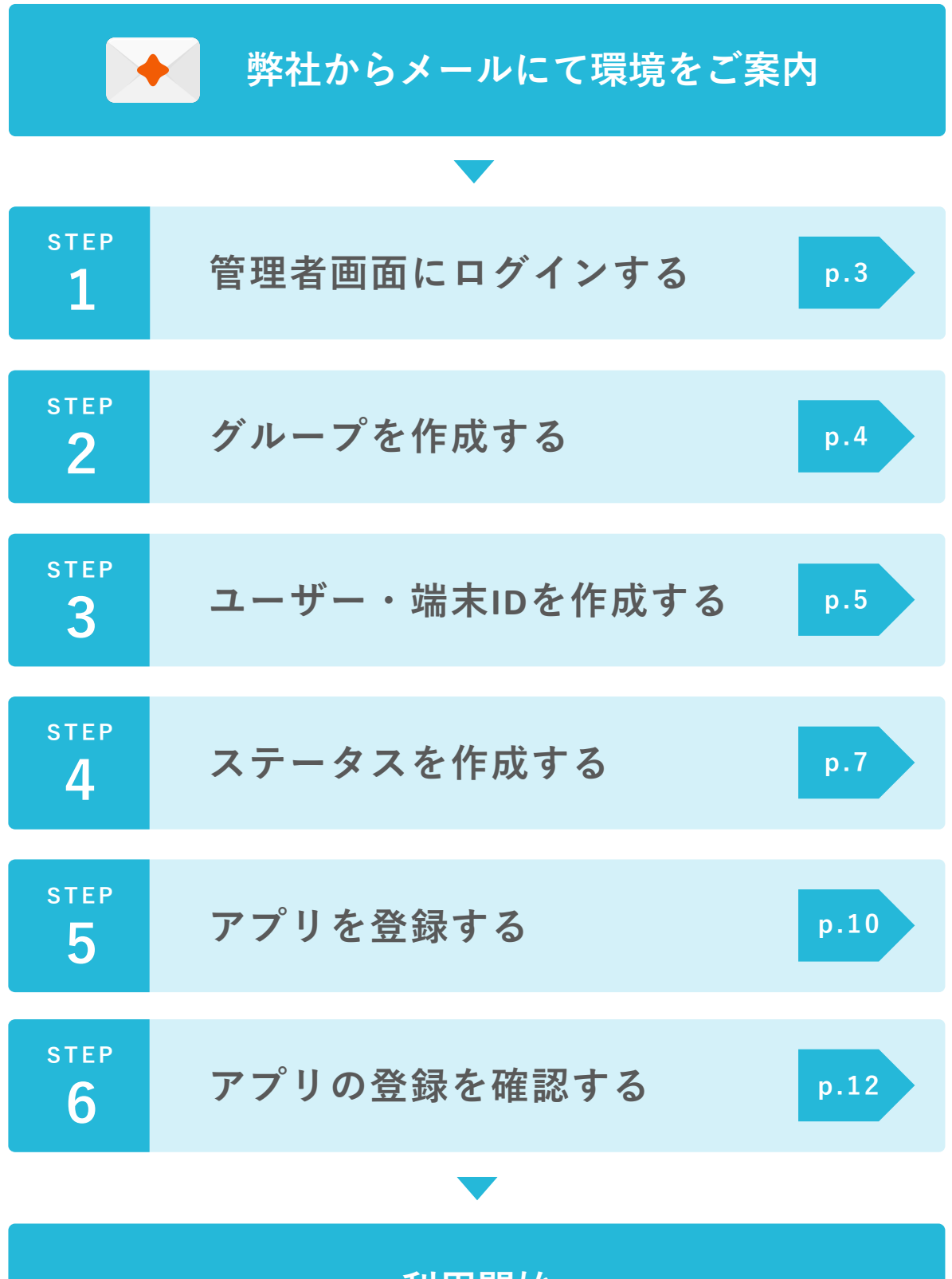

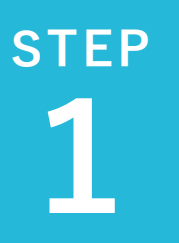

管理者画面にログインする

弊社から下記内容を記載したメールをお送りいたします。 確認後、システム管理者のユーザーIDとパスワードで 管理者画面にログインしてください。

● 管理者画面URL : https:// \* \* \* - \* .navi-p.com/dprepo/
● 企業ID
● ユーザーID
■ パスワード

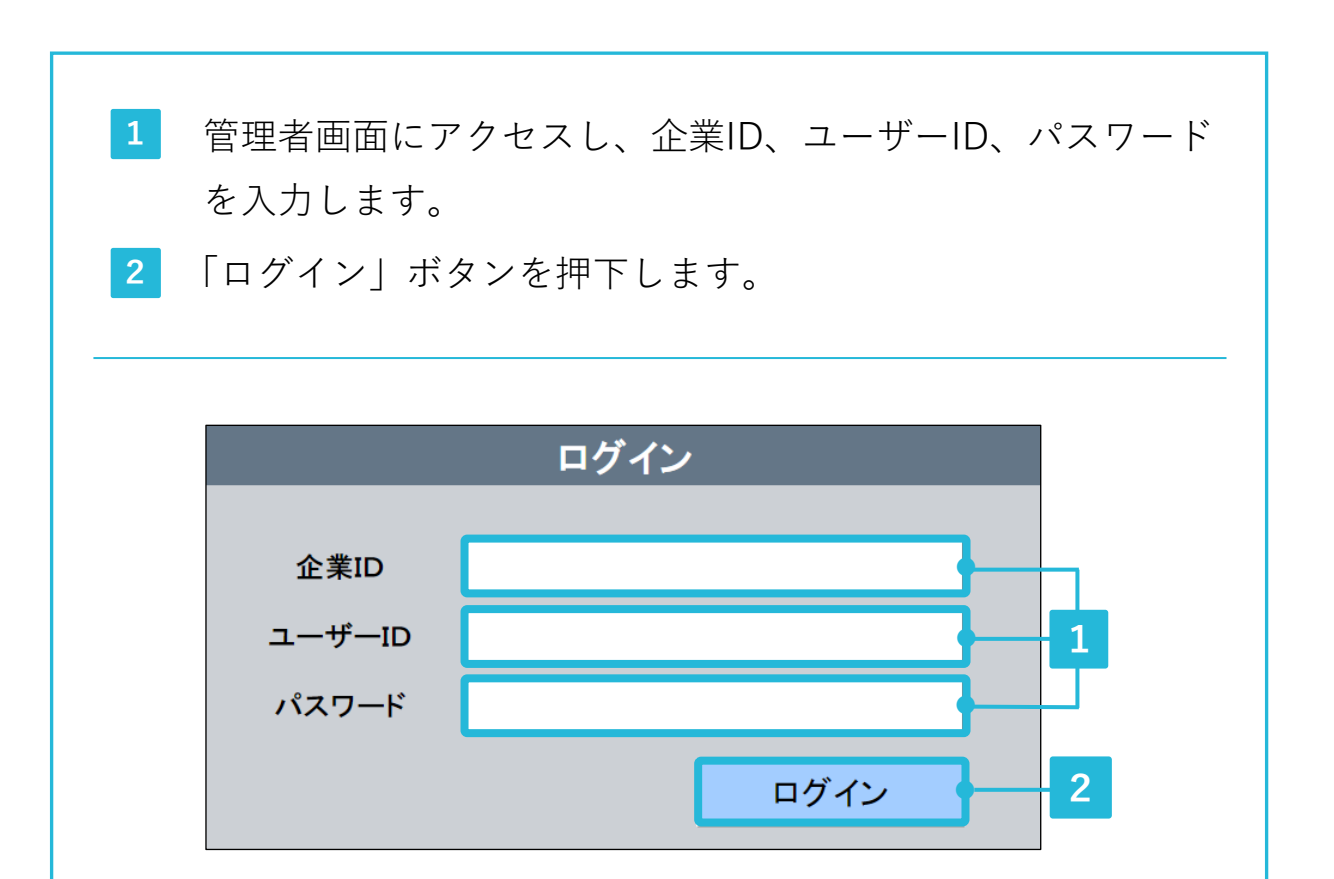

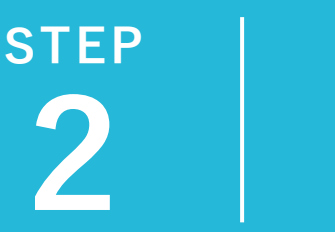

グループを作成する

| <mark>1</mark> 「設定」を押下します。                            |  |  |  |  |  |  |
|-------------------------------------------------------|--|--|--|--|--|--|
| 位置情報ASPサービスDP Report@<br>最新位置 位置履歴 分析 日報 予定 スポット 設定 1 |  |  |  |  |  |  |

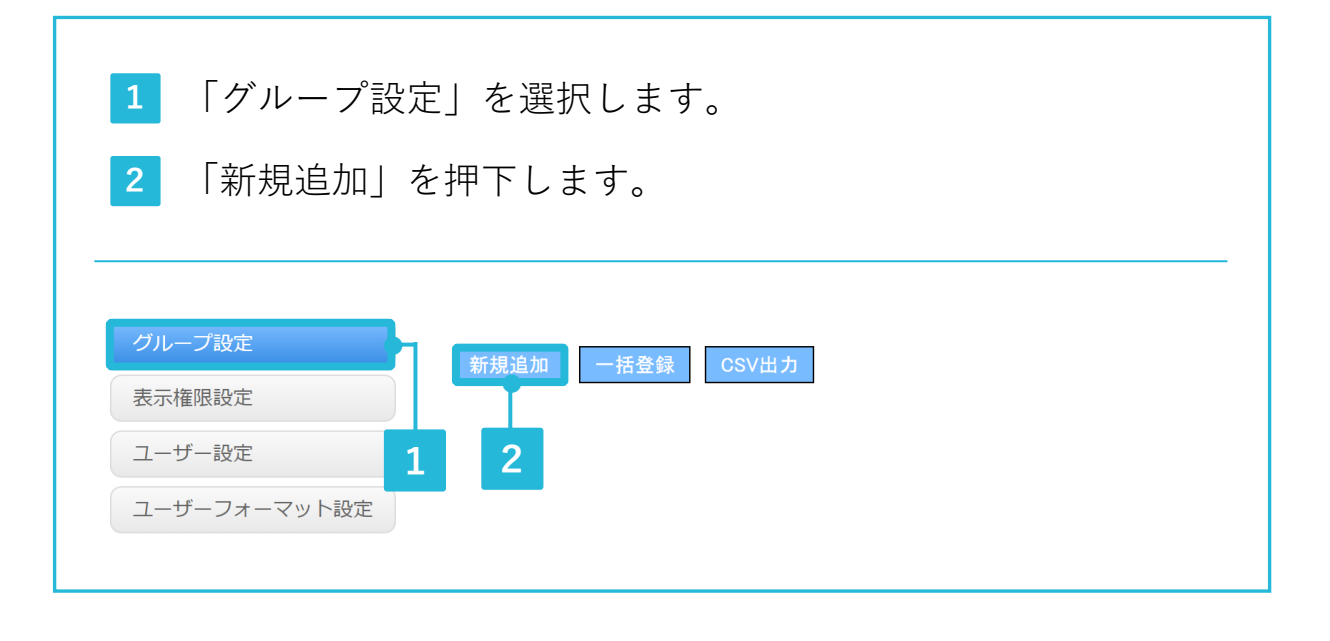

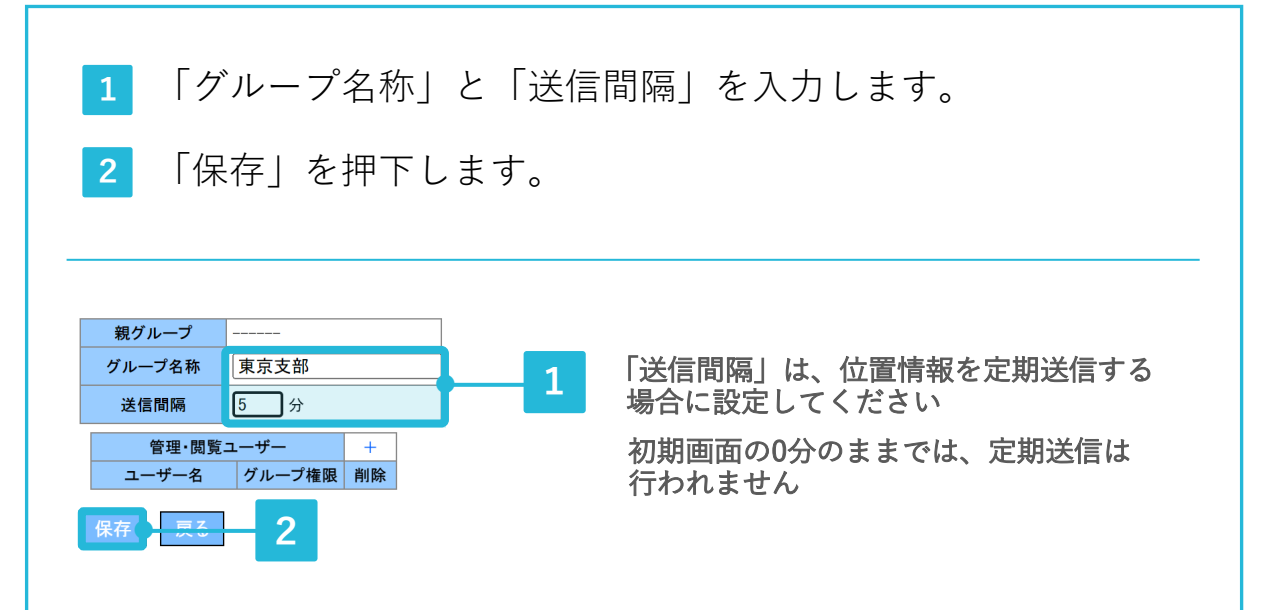

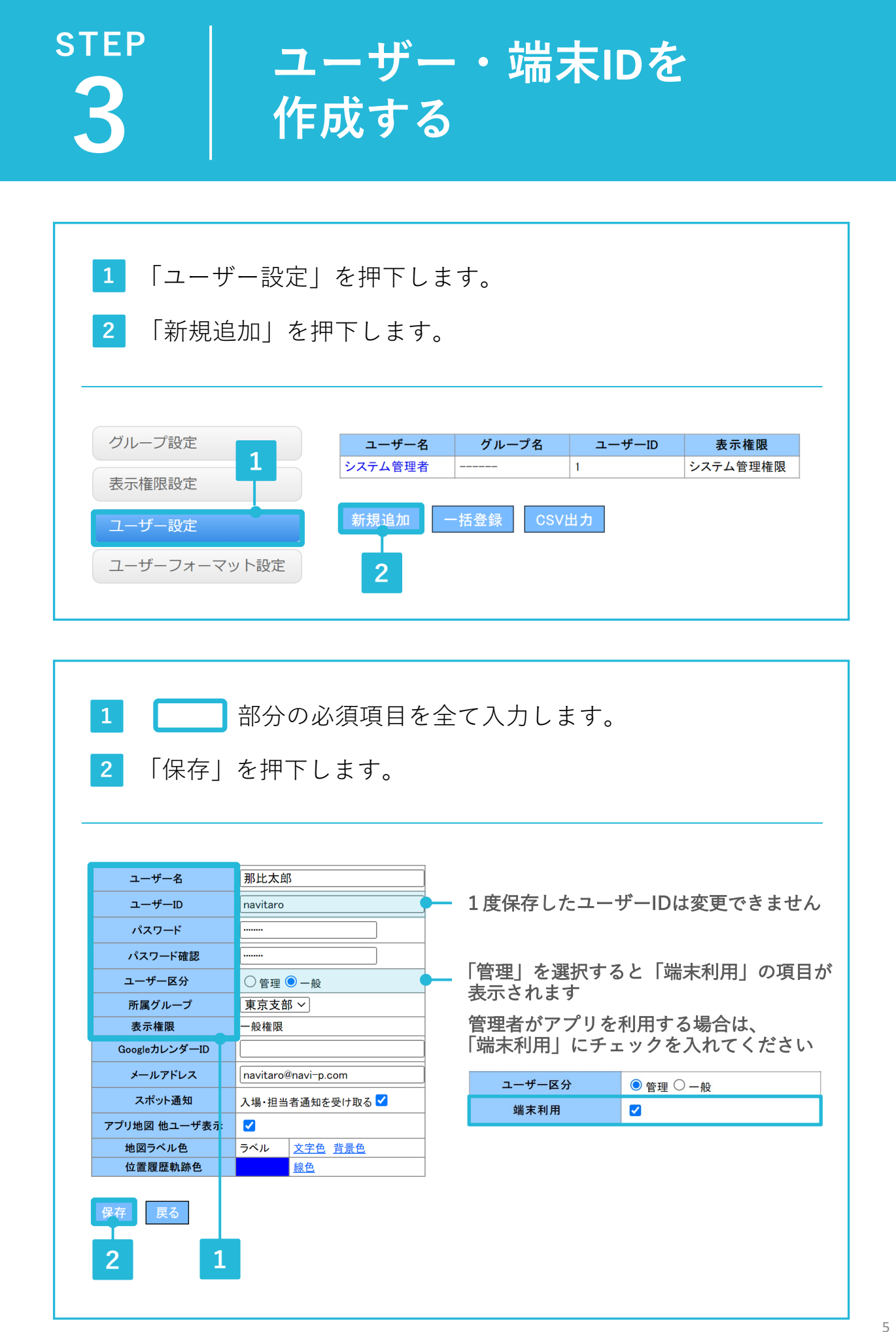

## STEP

ユーザー・端末IDを 作成する

#### 端末IDとは

端末IDとはレポルタアプリとスマートフォン端末を紐づけるIDです。 ユーザーと端末IDは紐づいていないため、一端末に複数人のユーザー がログインすることも可能です。

※端末IDは一度登録すると変更することができません。

| 1 「端末設定」                                       | を押下します。        |         |                     |  |
|------------------------------------------------|----------------|---------|---------------------|--|
| 2 「端末ID」「電話番号」「メールアドレス」を入力して、<br>「新規登録」を押下します。 |                |         |                     |  |
| 表示権限設定<br>ユーザー設定<br>ユーザーフォーマット設定<br>端末設定       | 端末ID(※必須) 電話番号 | メールアドレス | - 橋ボタン<br>新規登録<br>2 |  |

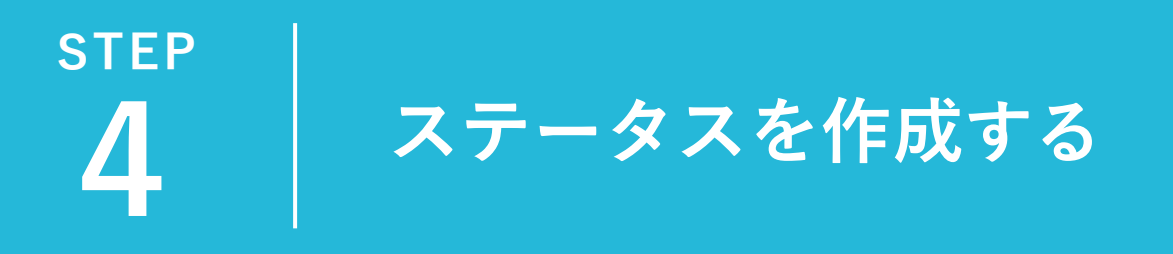

#### ステータスとは

ステータスは「移動中」「訪問中」など、そのユーザーの行動を示 します。

ユーザーはアプリからステータスを選択することで、自身の行動状 況を位置情報とあわせて報告することができます。

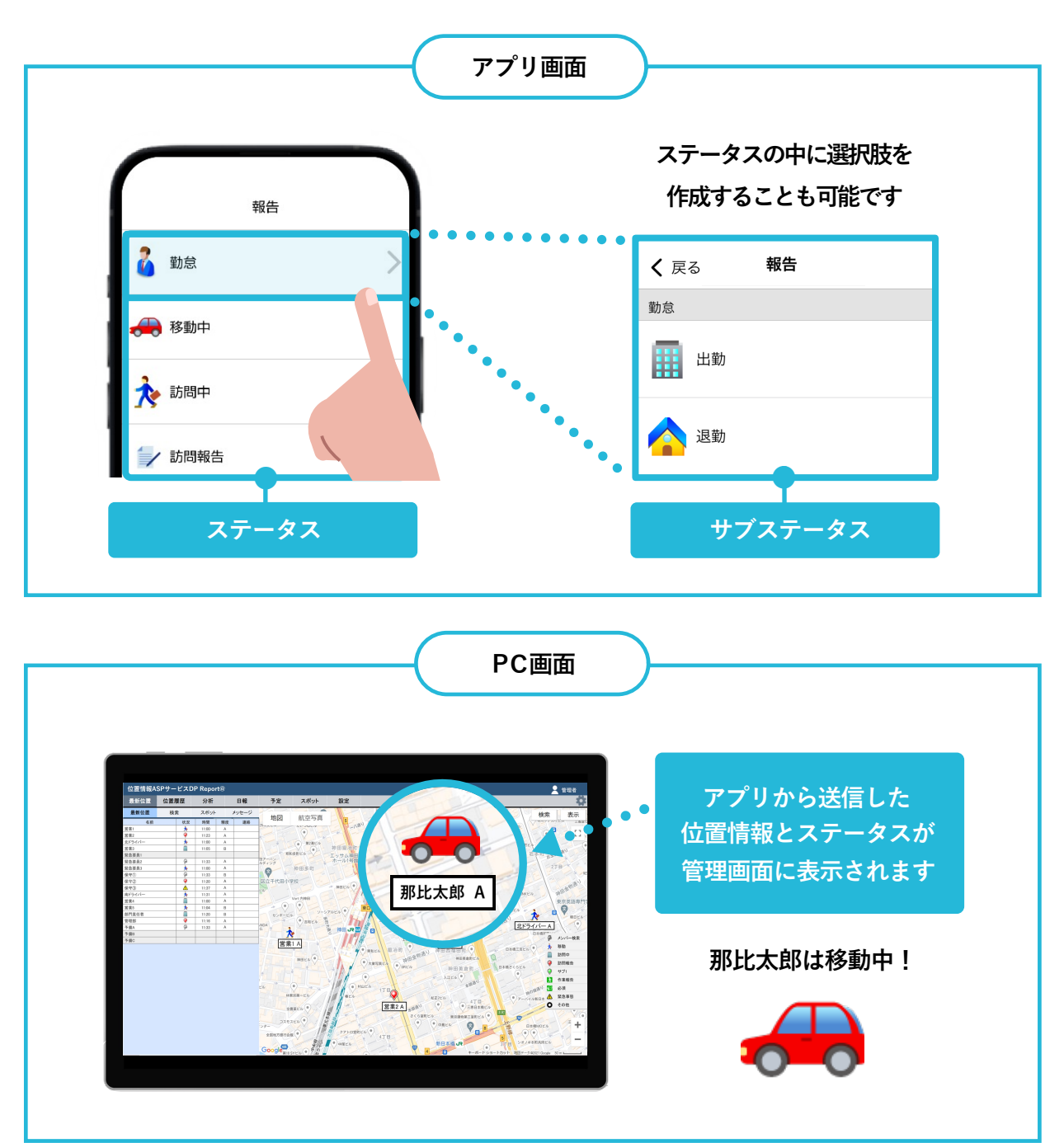

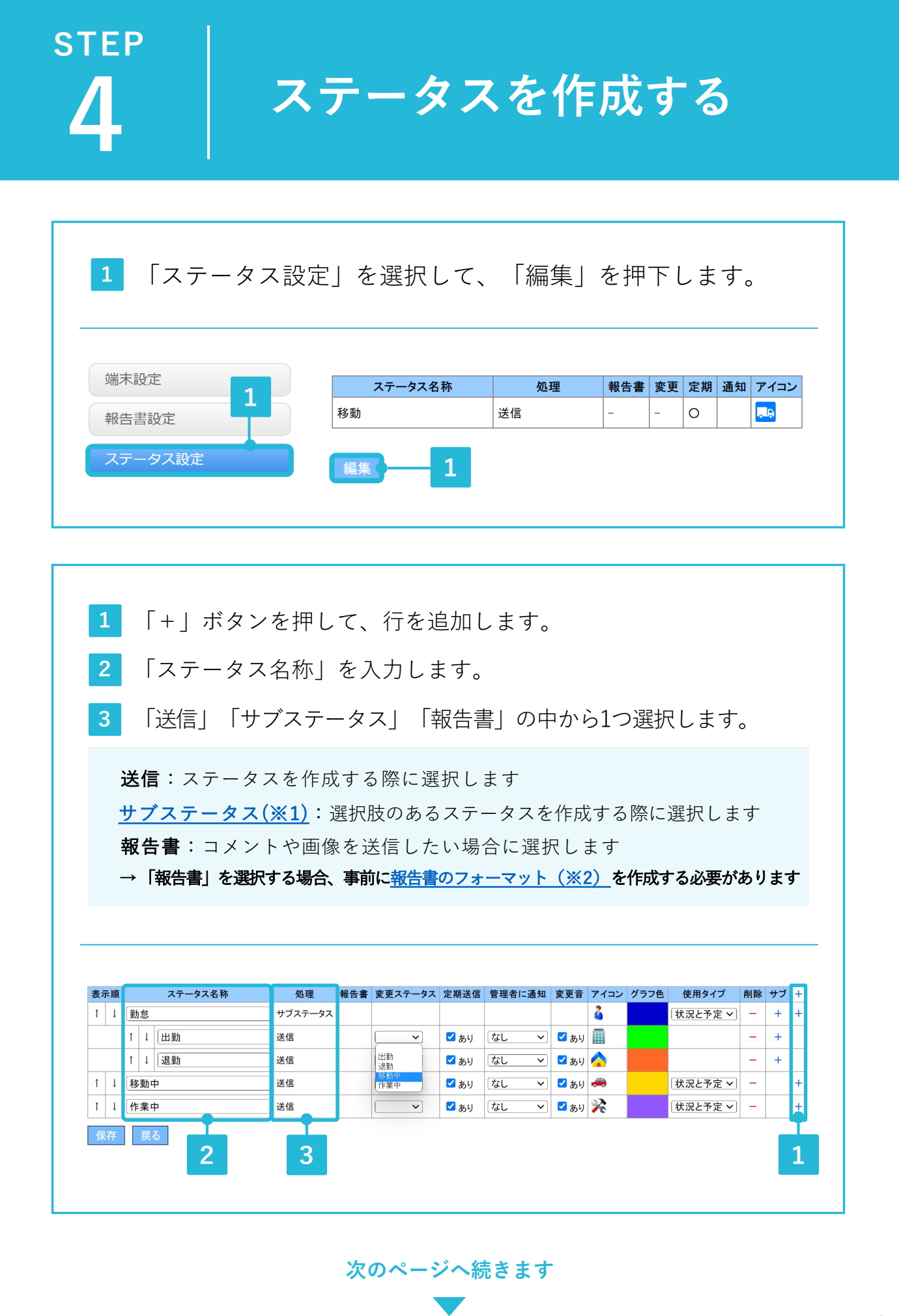

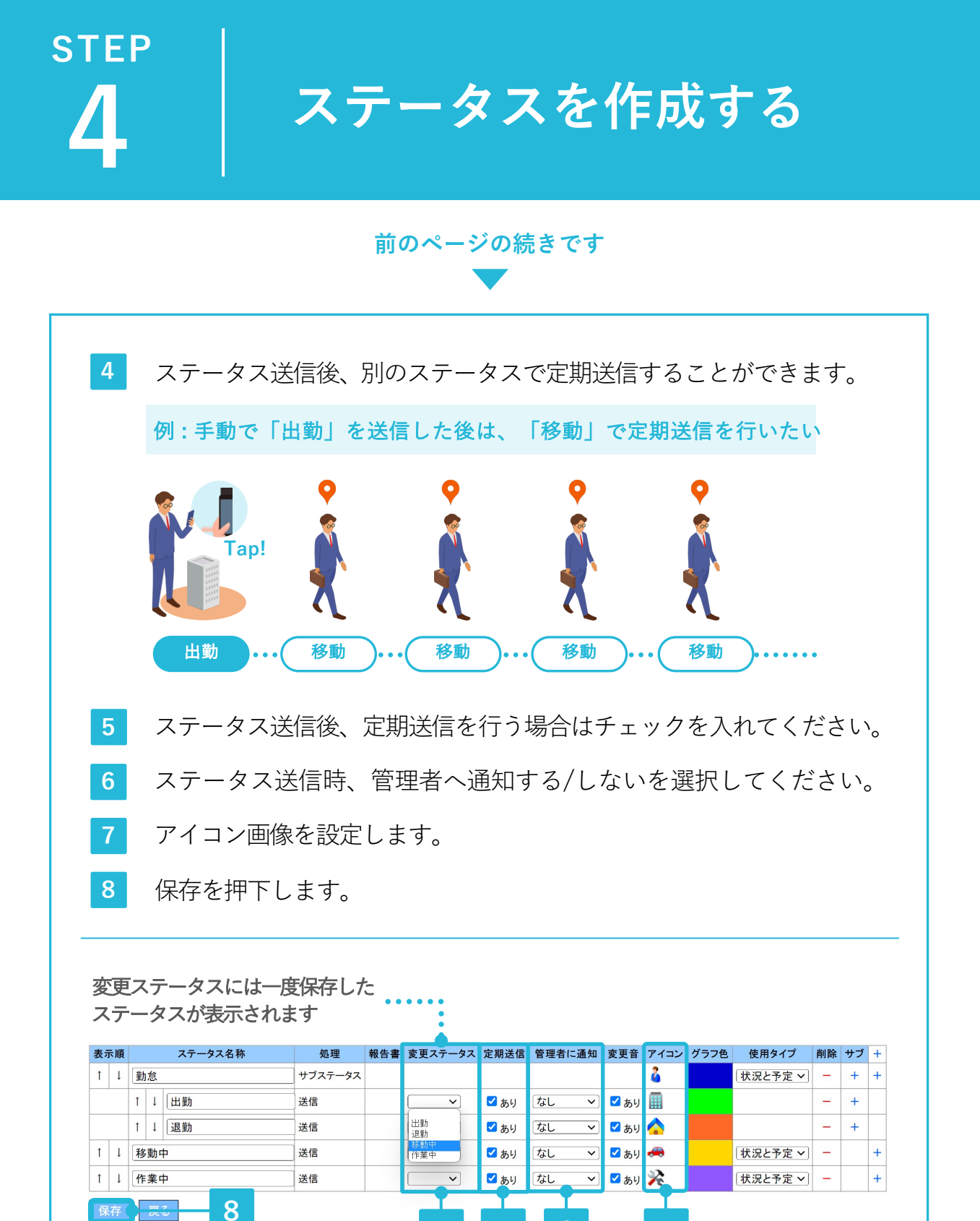

※1 サブステータスの作成方法については、マニュアルをご確認ください。 →「7-1 ステータスを設定する②」

4

※2 報告書フォーマットの作成方法については、マニュアルをご確認ください。
→「6-1報告書を作成する」

5

6

## step 5

アプリを登録する

スマートフォンの初期設定を行い、レポルタのアプリをインストール します。

アプリの登録に必要な下記項目は、管理者画面でご確認いただけます。

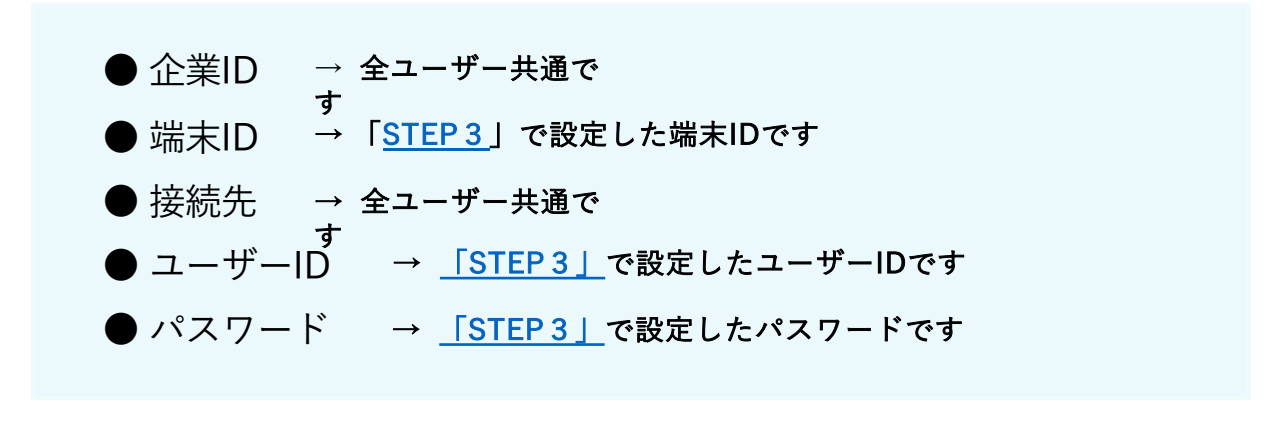

| 端末IDの確認方法                   |         |      |            |                     |  |
|-----------------------------|---------|------|------------|---------------------|--|
| 1 「端末設定」を選択して、「端末ID」を確認します。 |         |      |            |                     |  |
| 端末設定                        | ログインユーザ | 端末ID | 電話番号       | メールアドレス             |  |
| 報告書設定 1                     | 那比太郎    | 1    | 0900000000 | navitaro@navi-p.com |  |
|                             | L       |      |            |                     |  |

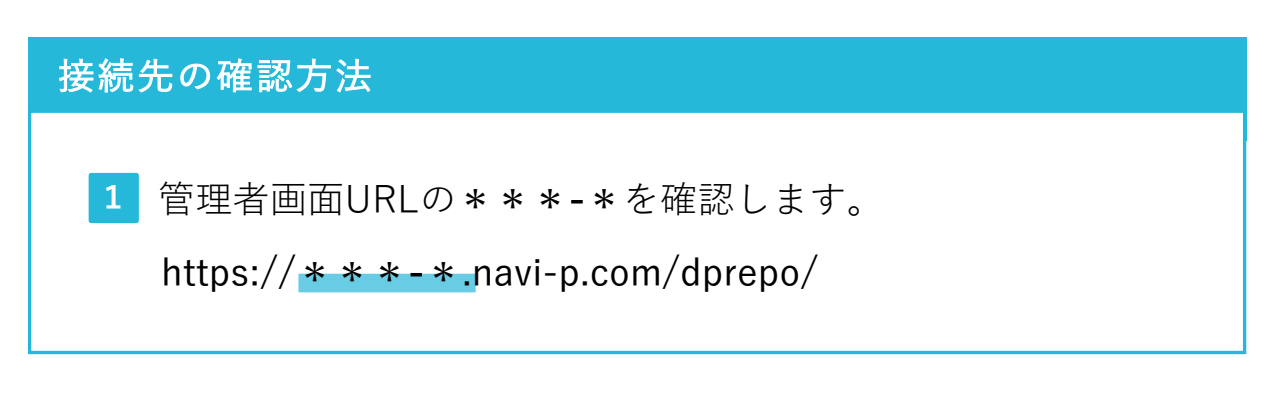

次のページへ続きます

## step 5 アプリを登録する

AndroidとiOSで手順が異なるため、ご利用中のスマートフォンに応じたページにお進みください。

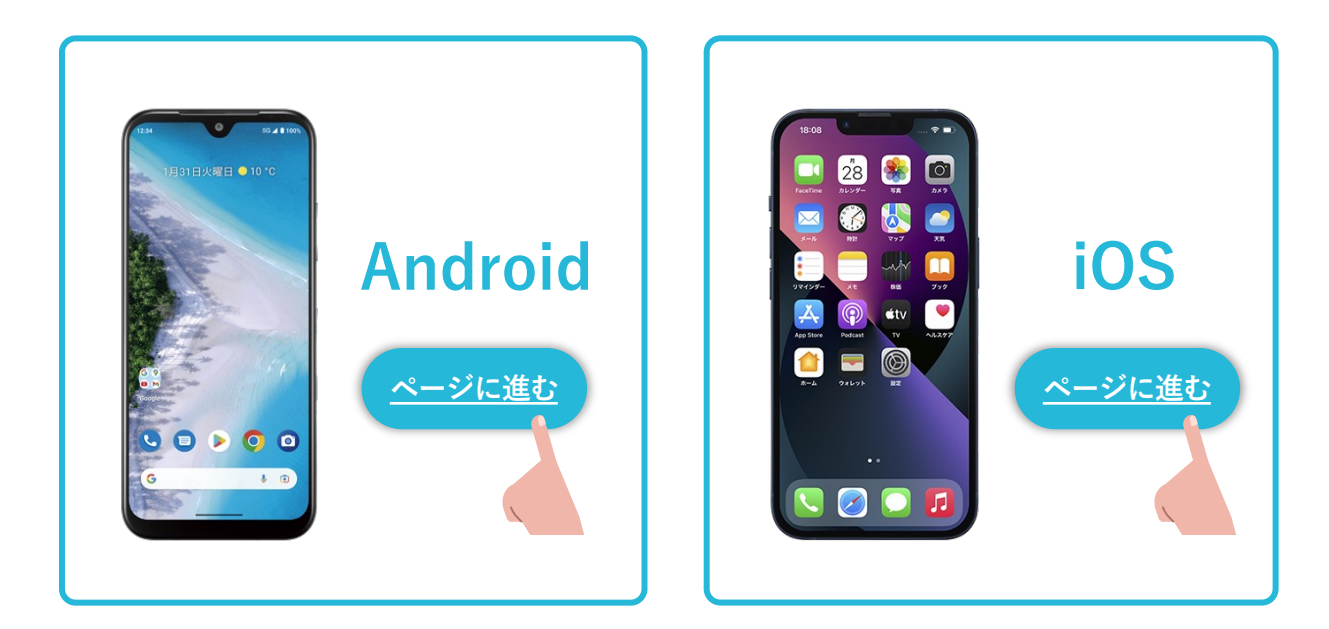

#### ∖初期設定の手順を動画でもご案内しております/

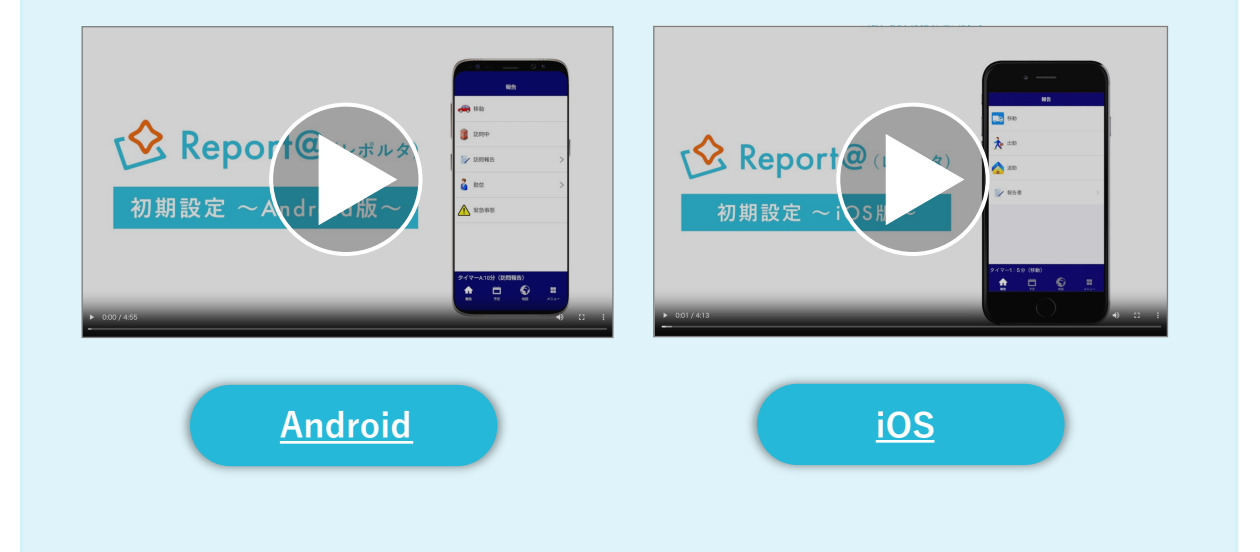

<sup>sтер</sup>

アプリの登録を確認する

スマートフォンの初期設定が正しく行われているか、管理者画面で 必ず確認してください。

正しい設定が行われていない場合、位置情報が送信できないことが ございます。AndroidとiOSで確認項目が異なるためご注意ください。

| Android の確認項目      | <b>iOS</b> の確認項目(次のページ)                                                                                                    |
|--------------------|----------------------------------------------------------------------------------------------------|
| 1 「端末設定」を選         | 択して、「設定情報」を確認します。                                                                                                    |
| 端末設定<br>報告書設定<br>1 | 設定情報<br>[2023-11-02 13:40:21], Device[A101LV], OS[Android<br>11], BuildID[RKQ1.210408.001], SimOperator[44020<br>(***)] GPS[gps wifi] Network[CONNECTED], D<br>ataSavorldisabled]. DOZELoff]. AUTOTIME[ON], AUT<br>OTIMEZONE[ON], GPSALWAYS[常に], LOG[off] bat<br>terySaveMode[OFF] |
| 正しい表示内容(           | アプリのログアウト→再ログインで設定情報が更新されます)                                                                                                    |

#### GPS [gps wifi]

【】内のどちらか一方または空欄で表示されている場合は、端末の位置情報設定で位置情報サービスをONに設定してください。OS8以下の端末では、「高精度モード」の設定もあわせて行ってください。

#### DataSavor [whitelisted] or [disabled]

【】内が正しい表示でない場合、データセーバー設定の確認を行なってください。 空欄の場合は、一度モバイルデータ通信に変更(Wi-Fi設定オフ)後、アプリのログアウト→ログ インをお試しください。 <u>※ 詳細はマニュアルをご参照ください。</u>

#### DOZE [off]

【】内がONで表示されている場合は、端末の電池の最適化設定でDP Report@を除外してください。 <u>※ 詳細はマニュアルをご参照ください。</u>

#### GPSALWAYS 【常に】 OS10以上の端末に表示

位置情報へのアクセス権限を「常に許可」に設定してください。 ※詳細はマニュアルをご参照ください。

#### batterySaveMode [off]

【】内がONで表示されている場合は、端末の電池設定でバッテリーセーバーをOFFに設定してください。 <u>※ 詳細はマニュアルをご参照ください。</u>

アプリの登録を確認する

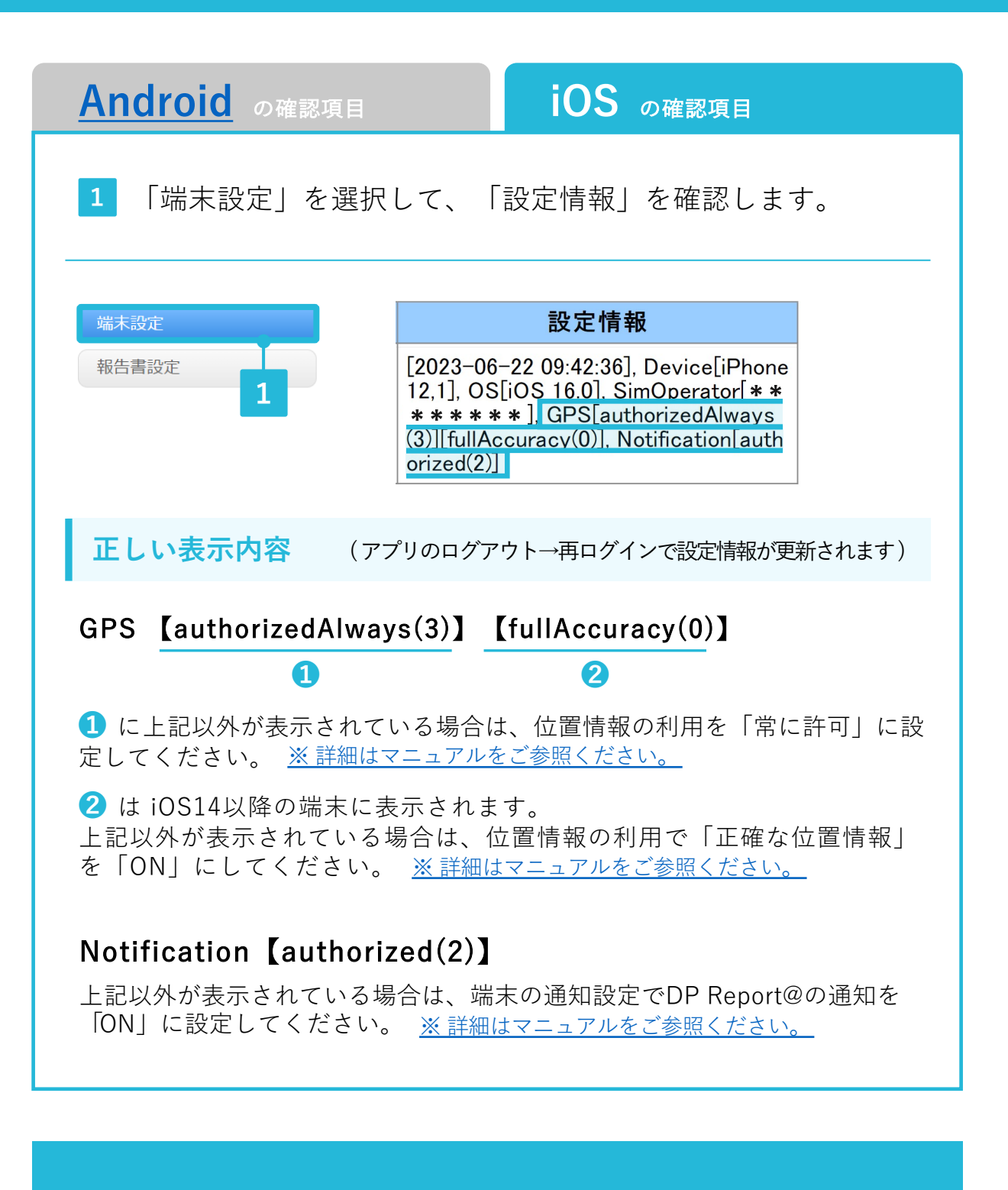

以上でご利用前の準備がすべて完了です